Supported by:

Federal Ministry for the Environment, Nature Conservation and Nuclear Safety

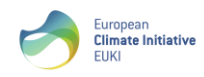

based on a decision of the German Bundestag

# Klimaticko-energetický plán: manuál k tabulkové části

# 1. Popis tabulkové části klimaticko-energetického plánu

Klimaticko-energetický plán (dále také KEP) je standardně tvořen textovou a tabulkovou částí.

Tento manuál popisuje možnosti a způsob práce se šablonou klimaticko-energetického plánu, která vznikla v rámci projektu EmpowerClimate a slouží jako pomůcka pro provádění procesů v rámci klimaticko-energetického managementu, především pro plánování a vyhodnocování realizovaných akcí, a pro dosahování nastavených cílů v oblasti klimaticko-energetického managementu (dále také KEM).

Šablona KEP je připravena ve formátu \*.xlsx v programu Microsoft Excel. Pro práci s touto šablonou je třeba mít nainstalovaný program Microsoft Excel.

Tato pomůcka se skládá z několika listů:

- KEP základní informace o organizaci, jejím energetickém hospodářství a cílech v oblasti KEM
- Referenční stav kompletní soupis energetického hospodářství s uvedením hodnot výchozí energetické a emisní bilance,
- Rizika a zranitelnost
- Hodnocení tvorby KAP
- Hodnocení odolnosti
- Zásobník opatření katalog opatření pro snižování energetické a emisní náročnosti, s vyčíslením předpokládaných dopadů na spotřebu energie a emise CO<sub>2</sub>
  - součástí katalogu jsou i jiná adaptační opatření (např. hospodaření s vodou, využití zelené infrastruktury a podobně)
- Vyhodnocování slouží pro každoroční kontrolu a vyhodnocování dosahovaných hodnot
- Souhrn přehledová tabulka sloužící k vyhodnocení dosažených hodnot, jak meziročně, tak vůči výchozímu stavu
- Graf grafické znázornění průběhu jednotlivých ukazatelů

Supported by:

Federal Ministry for the Environment, Nature Conservation and Nuclear Safety

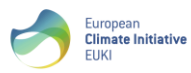

based on a decision of the German Bundestag

# 2. Návod k použití

## 2.1. List "KEP"

Tento úvodní list slouží jako rozcestník pro celý sešit. Kromě legendy a přehledu emisních faktorů pro jednotlivá média, které je možné přímo zde upravovat, se v rámci tohoto listu vyplňují také:

- základní identifikační údaje o organizaci
- souhrnné informace o rozsahu energetického hospodářství
- cíle nastavené v rámci klimaticko-energetického managementu vč. cílového roku
- monitorovací roky, ve kterých bude probíhat vyhodnocování ukazatelů
- slovní popis fází úsporných opatřenía

#### Obrázek 1 - Možnosti nastavení v rámci úvodního listu

| Klimaticko-energeti                                | cký plán      |                 |                     |      |                        |                  |          |  |  |  |  |
|----------------------------------------------------|---------------|-----------------|---------------------|------|------------------------|------------------|----------|--|--|--|--|
| Základní údaje                                     |               |                 |                     |      | Legenda                |                  |          |  |  |  |  |
| Název organizace: (1)                              | Vzorové město | ]               |                     |      | Buňky k vyplnění       |                  |          |  |  |  |  |
| IČ: (1)                                            | 00123321      | Ī               |                     |      | Editovatelné / j       | již vyplněné buň | iky      |  |  |  |  |
| Výchozí rok: <sup>(2)</sup>                        | 2018          | Buňky se vzorce | m, nelze vyplňo     | vat  |                        |                  |          |  |  |  |  |
| Přehled energetického hospodářst                   | ví organizace |                 | Monitorované roky   |      | Přehled emisních fa    | ktorů            |          |  |  |  |  |
| Počet objektů celkem v majetku organizace:         | 12            | _               | Výchozí rok         | 2018 | druh paliva            | emisní faktor    | jednotka |  |  |  |  |
| - z toho budov: <sup>(3)</sup>                     | 7             |                 | Monitorovací rok 1  | 2019 | elektřina              | 1,17             | t/MWh    |  |  |  |  |
| - z toho jiných provozů a zařízení: <sup>(4)</sup> | 3             |                 | Monitorovací rok 2  | 2020 | teplo                  |                  | t/MWh    |  |  |  |  |
| - z toho doprava (počet vozidel): <sup>(5)</sup>   | 2             |                 | Monitorovací rok 3  | 2021 | zemní plyn             | 0,2              | t/MWh    |  |  |  |  |
|                                                    |               |                 | Monitorovací rok 4  | 2022 | hnědé uhlí             | 0,36             | t/MWh    |  |  |  |  |
| Nastavené cíle v rámci KEM                         |               |                 | Monitorovací rok 5  | 2023 | motorová nafta         |                  |          |  |  |  |  |
|                                                    |               | _               | Monitorovací rok 6  | 2024 | benzín                 |                  |          |  |  |  |  |
| Cílový rok pro dosažení výše uvedených cílů:       | 2030          |                 | Monitorovací rok 7  | 2025 | ostatní fosilní paliva |                  |          |  |  |  |  |
|                                                    |               | _               | Monitorovací rok 8  | 2026 | biopalivo              |                  |          |  |  |  |  |
| Cíl v oblasti spotřeby energie:                    | 7 212         | MWh             | Monitorovací rok 9  | 2027 | biomasa                |                  |          |  |  |  |  |
| Cíl v oblasti spotřeby vody:                       | 4 139         | m³              | Monitorovací rok 10 | 2028 | solární                |                  |          |  |  |  |  |
| Cíl v oblasti emisí CO2:                           | 5 760         | tun CO2         |                     |      | geotermální            |                  |          |  |  |  |  |
| Cíl v oblasti výroby energie:                      | 1 200         | MWh             |                     |      | ostatní OZE            |                  |          |  |  |  |  |

#### 2.1.1. Základní údaje

| Název organizace | Doplňte konkrétní název města, obce, kraje, městské části<br>či podnikatelského subjektu     |
|------------------|----------------------------------------------------------------------------------------------|
| • IČ             | Doplňte konkrétní identifikační číslo organizace                                             |
| Výchozí rok      | Doplňte rok, pro nějž byl zpracován přezkum spotřeby při<br>zavedení KEM; tj. počáteční stav |

#### 2.1.2. Přehled energetického hospodářství organizace

| • | Počet objektů celkem<br>v majetku organizace | nevyplňuj           | je se, je i        | určen sou        | ıčter | n polože | k níže        |
|---|----------------------------------------------|---------------------|--------------------|------------------|-------|----------|---------------|
| • | z toho budov                                 | Doplňte<br>hospodář | počet<br>ství orga | budov<br>inizace | v     | rámci    | energetického |

Federal Ministry for the Environment, Nature Conservation and Nuclear Safety

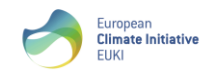

based on a decision of the German Bundestag

| • | z toho jiných provozů a zařízení: | Doplňte počet jiných provozů, soustav a zařízení (např.<br>soustava veřejného osvětlení, kamerový systém,<br>kogenerační jednotka, kašna apod.) |
|---|-----------------------------------|----------------------------------------------------------------------------------------------------|
| ٠ | z toho doprava (počet vozidel):   | Doplňte počet vozidel v sektoru doprava                                                                                                    |

Supported by:

#### 2.1.3. Nastavené cíle v rámci KEM

Cílové hodnoty vycházejí z dokumentu Klimaticko-energetické politiky a Klimaticko-energetického plánu.

| • | Cílový rok pro dosažení<br>výše uvedených cílů | Zde vyplňte rok, ke kterému má být dosaženo<br>nastavených cílů.                                           |
|---|------------------------------------------------|----------------------------------------------------------------------------------------------------|
| ٠ | Cíl v oblasti spotřeby<br>energie              | U všech těchto polí vyplňte konkrétní cílové hodnoty, ke                                                   |
| ٠ | Cíl v oblasti spotřeby vody                    | kterým organizace směřuje.                                                                                 |
| • | Cíl v oblasti emisí CO2                        | Pokud jsou cílové hodnoty nastaveny procentuálně, je<br>třeba cílové hodnoty prvně vyčíslit a poté vyplnit |
| ٠ | Cíl v oblasti výroby energie                   | konkrétní hodnoty spotřeby, výroby, či emisí CO <sub>2</sub> .                                             |

Hodnoty zde vyplněné se automaticky propíší do listů "Souhrn" a "Graf".

#### 2.1.4. Monitorované roky

Tento nástroj umožňuje zaznamenání až deseti monitorovacích roků. Ve výchozím nastavení jsou monitorovací roky nastaveny jako roky navazující na výchozí rok nastavený výše. V případě potřeby je možné si jednotlivé monitorovací roky libovolně upravit. Monitorovací roky na sebe nemusí navazovat. V případě, že je žádoucí, aby monitorovacích roků bylo méně, stačí hodnoty smazat.

Monitorované roky se automaticky propíší do listů "Vyhodnocování", "Souhrn" a "Graf".

#### 2.1.5. Přehled emisních faktorů – spotřeba, výroba

V tabulkách emisních faktorů pro spotřebu a výrobu je možné upravit přednastavené hodnoty pro místní podmínky. Hodnoty emisních faktorů pro jednotlivá paliva jsou provázána vzorcem s listy "Referenční stav" a "Vyhodnocování", kde se v návaznosti na vyplněné spotřeby automaticky vypočítají hodnoty emisí CO<sub>2</sub>.

V případě, že v rámci monitorovaného majetku existuje spotřeba jiného paliva, než je uvedena v tabulce, je možné využít položky "ostatní fosilní paliva" či "ostatní OZE" podle druhu paliva, kam lze vyplnit libovolnou odpovídající hodnotu emisního faktoru.

#### 2.1.6. Nastavení stavů opatření

Zde je možné nastavit slovní popis jednotlivých fází spojených s přípravou a realizací opatření, se kterými je následně možné pracovat v listu "Zásobník opatření".

Ve výchozím nastavení jsou uvedeny tyto fáze: námět – ke schválení – příprava – realizace - realizováno

Federal Ministry for the Environment, Nature Conservation and Nuclear Safety

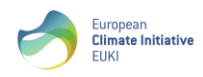

based on a decision of the German Bundestag

## 2.2. List "Referenční stav"

Tento list slouží pro zaznamenání výchozího referenčního stavu energetické a emisní bilance pro daný rok.

Supported by:

Tabulka je rozdělena do pěti částí:

- přehled majetku
- spotřeba energie
- výroba energie
- spotřeba vody
- emise CO<sub>2</sub>

Pod záhlavím tabulky (zelené podbarvení) je vložen součtový řádek (tmavě šedé podbarvení), který zobrazuje součty všech hodnot zaznamenaných v daném sloupci.

Obrázek 2 – List Referenční stav zahrnující energetickou a emisní bilanci

|        | ENERGE ILLAA A EMISNI BILANCE - REFERENCINI STAV |                            |           |       |            |                   |          |            |             |            |               |                 |             |             |                            |                                      |                              |
|--------|--------------------------------------------------|----------------------------|-----------|-------|------------|-------------------|----------|------------|-------------|------------|---------------|-----------------|-------------|-------------|----------------------------|--------------------------------------|------------------------------|
|        |                                                  |                            |           |       |            |                   |          |            | Ho          | dnoty vých | ozího roku    |                 |             |             |                            |                                      |                              |
|        | Přehled majet                                    | ku                         |           |       |            |                   |          | Spotřeba   | energie (MV | Vh)        |               |                 |             |             | Výroba<br>energie<br>(MWh) | Spotřeba<br>vody<br>(m <sup>3)</sup> | Emise CO <sub>2</sub><br>(t) |
|        |                                                  |                            |           |       |            | Fosilni           | i paliva |            |             | Obnov      | itelné zdroje | e energie       |             | Constitutes | Washe                      | Castlaba                             | Embra                        |
| Číslo  | Název                                            | Adresa / jiná identifikace | Elektřina | Teplo | Zemní plyn | Motorová<br>nafta | Benzin   | Ostatní FP | Biopalivo   | Biomasa    | Solární       | Geotermál<br>ní | Ostatní OZE | celkem      | celkem                     | celkem                               | celkem                       |
| Celkem |                                                  |                            | 5 642,0   | 551,4 | 1 170,4    | 400,0             | 250,0    | 0,0        | 0,0         | 0,0        | 0,0           | 0,0             | 0,0         | 8 013,8     | 240,0                      | 4 599,0                              | 7 200,1                      |
| 1      | Objekt 1                                         | Zkušební 12                | 263,7     | 0,0   | 232,6      |                   |          |            |             |            |               |                 |             | 496,3       | 0,0                        | 576,0                                | 355,1                        |
| 2      | Objekt 2                                         | Vzorová 13                 | 6,5       | 180,0 | 56,1       |                   |          |            |             |            |               |                 |             | 242,6       |                            | 300,0                                | 83,6                         |
| 3      | Objekt 3                                         | Náměstí Míru 1             | 70,6      | 0,0   | 127,0      |                   |          |            |             |            |               |                 |             | 197,7       |                            | 723,0                                | 108,1                        |
| 4      | Objekt 4                                         | Dlouhá 9                   | 34,1      | 0,0   | 114,4      |                   |          |            |             |            |               |                 |             | 148,4       |                            | 375,0                                | 62,7                         |
| 5      | Objekt 5                                         | Krátká 7                   | 147,7     | 0,0   | 368,6      |                   |          |            |             |            |               |                 |             | 516,4       |                            | 1 352,0                              | 246,6                        |
| 6      | Objekt 6                                         | Náměstí TGM 18             | 41,8      | 300,0 | 54,6       |                   |          |            |             |            |               |                 |             | 396,4       |                            | 173,0                                | 167,8                        |
| 7      | Objekt 7                                         | Karlovo náměstí 4          | 37,5      | 71,4  | 217,1      |                   |          |            |             |            |               |                 |             | 326,0       |                            | 1 100,0                              | 113,0                        |
| 8      | Soustava veřejného osvětlení                     | celé správní území         | 5 000,0   |       |            |                   |          |            |             |            |               |                 |             | 5 000,0     |                            |                                      | 5 850,0                      |
| 9      | Kamerový systém                                  | celé správní území         | 40,0      |       |            |                   |          |            |             |            |               |                 |             | 40,0        |                            |                                      | 46,8                         |
| 10     | Služební auto 1                                  | SPZ1234                    |           |       |            | 400,0             |          |            |             |            |               |                 |             | 400,0       |                            |                                      | 99,6                         |
| 11     | Služební auto 2                                  | SPZ2345                    |           |       |            |                   | 250,0    |            |             |            |               |                 |             | 250,0       |                            |                                      | 66,8                         |
| 12     | FVE 1                                            | p.č.2000/1                 |           |       |            |                   |          |            |             |            |               |                 |             |             | 240,0                      |                                      |                              |

Pro větší přehlednost je možné některé části pod tlačítkem "plus" v záhlaví sloupců sbalit či rozbalit.

Obrázek 3 - List Referenční stav při úplném "sbaleném" zobrazení

| 1   |        |                              |                            | +                            | ( + )                      |                                       | +                |
|-----|--------|------------------------------|----------------------------|------------------------------|----------------------------|---------------------------------------|------------------|
|     | А      | В                            | С                          | 0                            | т                          | U                                     | AK               |
| 1   |        | ENERGETICKÁ A EMISNÍ BILANCE | - REFERENČNÍ STAV          |                              |                            |                                       |                  |
| 2   |        |                              |                            |                              | Hodnoty výc                | hozího roku                           |                  |
| 3   |        | Přehled majetl               | ku                         | Spotřeba<br>energie<br>(MWh) | Výroba<br>energie<br>(MWh) | Spotřeba<br>vody<br>(m <sup>3</sup> ) | Emise CO2<br>(t) |
| 4   |        |                              |                            | Spotřeba                     | Výroba                     | Spotřeba                              | Emise            |
| 5   | Číslo  | Název                        | Adresa / jiná identifikace | celkem                       | celkem                     | celkem                                | celkem           |
| 6   | Celkem |                              |                            | 8 013,8                      | 240,0                      | 4 599,0                               | 6 979,2          |
| - 7 | 1      | Objekt 1                     | Zkušební 12                | 496,3                        | 0,0                        | 576,0                                 | 355,1            |
| 8   | 2      | Objekt 2                     | Vzorová 13                 | 242,6                        | 0,0                        | 300,0                                 | 18,8             |
| 9   | 3      | Objekt 3                     | Náměstí Míru 1             | 197,7                        | 0,0                        | 723,0                                 | 108,1            |
| 10  | 4      | Objekt 4                     | Dlouhá 9                   | 148,4                        | 0,0                        | 375,0                                 | 62,7             |
| 11  | 5      | Objekt 5                     | Krátká 7                   | 516,4                        | 0,0                        | 1 352,0                               | 246,6            |
| 12  | 6      | Objekt 6                     | Náměstí TGM 18             | 396,4                        | 0,0                        | 173,0                                 | 59,8             |
| 13  | 7      | Objekt 7                     | Karlovo náměstí 4          | 326,0                        | 0,0                        | 1 100,0                               | 87,3             |
| 14  | 8      | Soustava veřejného osvětlení | celé správní území         | 5 000,0                      | 0,0                        |                                       | 5 850,0          |
| 15  | 9      | Kamerový systém              | celé správní území         | 40,0                         | 0,0                        |                                       | 46,8             |
| 16  | 10     | Služební auto 1              | SPZ1234                    | 400,0                        | 0,0                        |                                       | 144,0            |
| 17  | 11     | Služební auto 2              | SPZ2345                    | 250,0                        | 0,0                        |                                       | 0,0              |
| 18  | 12     | FVE 1                        | p.č.2000/1                 | 0,0                          | 240,0                      |                                       | 0,0              |

Federal Ministry for the Environment, Nature Conservation and Nuclear Safety

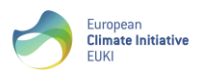

based on a decision of the German Bundestag

#### 2.2.1. Přehled majetku

Počet číslovaných řádků ve sloupci A odpovídá celkovému počtu objektů v majetku organizace. Pokud je třeba přidat další číslované řádky, upravte počty objektů na listu "KEP".

Supported by:

Ve sloupcích B a C uveďte základní identifikaci jednotlivých objektů.

Tabulka v nástroji je připravena až na 200 položek / objektů.

#### 2.2.2. Spotřeba energie

Sloupce D až N slouží k vyplnění konkrétních hodnot spotřeby objektu ve výchozím roce podle jednotlivých médií. Všechny hodnoty uvádějte v MWh.

Ve sloupci O je poté uveden součet celkové spotřeby energie objektu za všechna média.

Část "Spotřeba energie" je možné sbalit, přičemž zůstane zobrazen pouze sloupec s celkovou spotřebou energie.

#### 2.2.3. Výroba energie

Sloupce P až S slouží k vyplnění konkrétních hodnot výroby energie ve výchozím roce podle jednotlivých médií. Všechny hodnoty uvádějte v MWh.

V této sekci uvádějte pouze výrobu nespotřebovanou v rámci objektu. Spotřeba, která je v rámci objektu vyrobena a současně spotřebována se uvádí v části "spotřeba energie" ve sloupci L "solární" obnovitelné zdroje energie.

Ve sloupci T je poté uveden součet celkové výroby energie objektu.

Část "Výroba energie" je možné sbalit, přičemž zůstane zobrazen pouze sloupec s celkovou výrobou energie.

#### 2.2.4. Spotřeba vody

Sloupec U slouží k vyplnění hodnot spotřeby vody ve výchozím roce podle jednotlivých médií. Hodnoty uvádějte v m<sup>3</sup>.

#### 2.2.5. Emise CO<sub>2</sub>

Sloupce V až AJ slouží k přepočtu spotřebované a vyrobené energie na emise CO<sub>2</sub>. Pro tento přepočet jsou ve výchozím nastavení excelu připraveny automatické vzorce, které celkové emise CO<sub>2</sub> počítají automaticky z hodnot spotřeby a výroby energie a ze zadaných emisních faktorů na úvodním listu.

V případě, že je v rámci jednoho média u všech objektů použito palivo se stejným emisním koeficientem, není nutné do vzorců nijak zasahovat. V případě, že v rámci organizace je např. využíváno teplo z CZT a současně z několika lokálních kotelen, postupujte následovně:

- do buňky J12 na listu "KEP" uveďte emisní faktor nejpoužívanějšího paliva v tomto případě teplo z CZT
- 2. u objektů, které nejsou připojeny na CZT a používají teplo z jiného zdroje, upravte u daných objektů ve sloupci W na listu "referenční stav" odpovídající hodnotu

Ve sloupci AK je poté uveden součet celkových emisí CO<sub>2</sub> objektu za všechna média.

Část "Emise CO<sub>2</sub>" je ve výchozím zobrazení sbalena, je však možné ji rozbalit.

Jakmile je list s referenčním stavem jednou vyplněn, nemělo by se do něj již zasahovat. Výjimku tvoří případy, kdy dojde ke změně monitorovaného rozsahu. Pokud např. v průběhu monitoringu v budoucích

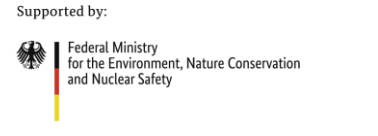

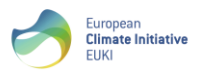

based on a decision of the German Bundestag

letech dojde k výstavbě/koupi nového objektu, který má být do systému klimaticko-energetického managementu zanesen, je třeba jej doplnit do listu "referenční stav" včetně hodnot spotřeby, výroby a emisí CO<sub>2</sub> odpovídajících roční spotřebě za první rok provozu po výstavbě/nákupu. I když to znamená, že u tohoto objektu nebudou uvedeny hodnoty za stejný rok jako u ostatních objektů, bude díky tomu možné objektivně vyhodnocovat celkové hodnoty za celý soubor majetku.

## 2.3. List "Rizika a zranitelnost"

Bude doplněno.

2.4. List "Hodnocení tvorby KAP"

Bude doplněno.

## 2.5. List "Hodnocení odolnosti"

Bude doplněno.

## 2.6. List "Zásobník opatření"

Do tohoto listu se ukládají veškeré náměty na úsporná opatření, ať již z pohledu úspory energetické, emisní, finanční či úspory vody. Je možné sem však zaznamenávat jakákoliv opatření spojená se změnou klimatu, tzv. adaptační opatření, která nemusí mít přímý vliv na úsporu energie, vody či emisí.

List je rozdělen do 4 částí:

- Identifikace a popis opatření
- předpokládané hodnoty (nákladů, úspory apod.)
- reálné hodnoty (nákladů, úspory apod.)
- vyhodnocení opatření

Pod záhlavím tabulky (zelené podbarvení) je vložen součtový řádek (tmavě šedé podbarvení), který zobrazuje součty všech hodnot zaznamenaných v daném sloupci. Stejně tak je zde pro usnadnění práce umístěn řádek s filtry.

#### Obrázek 4 - Zásobník opatření

|   |          |                              |                              | ZASOBNIK OPATRENI     |                                                                         |                |                               |                         |                     |                            |                                                           |                   |                |                |                                 |
|---|----------|------------------------------|------------------------------|-----------------------|-------------------------------------------------------------------------|----------------|-------------------------------|-------------------------|---------------------|----------------------------|-----------------------------------------------------------|-------------------|----------------|----------------|---------------------------------|
| 1 |          |                              |                              |                       |                                                                         |                |                               |                         |                     |                            | Předpo                                                    | okládané hodno    | oty            |                |                                 |
|   | Priorita | Kód<br>opatření<br>(interní) | Objekt                       | Název opatření        | Popis opatření Sta                                                      |                | Rok<br>plánované<br>realizace | Náklady na<br>realizaci | Předpokládaný<br>zc | i externí finanční<br>Iroj | Předpokládaná<br>výše financí z<br>rozpočtu<br>organizace | Úspora<br>energie | Výroba energie | Úspora<br>vody | Úspora emisí<br>CO <sub>2</sub> |
| l | 1-5      |                              |                              |                       |                                                                         |                |                               | KČ                      | zdroj               | výše (Kč)                  | Kč                                                        | MWh/rok           | MWh/rok        | m³/rok         | t/rok                           |
|   |          |                              |                              |                       |                                                                         |                |                               | 14 430 000 Kč           |                     | 4 000 000 Kč               | 10 430 000 Kč                                             | 190               | 0              | 0              | 0                               |
|   | 1        | 1.01                         | Objekt 2                     | Komplexní zateplení   | zateplení obvodového pláště, výměna výplní otvorů, zateplení<br>střechy | připrava<br>PD | 2022                          | 12 000 000 Kč           | OPŽP                | 4 000 000 KZ               | 8 000 000 KZ                                              | 190               |                |                |                                 |
|   | 1        | 1.02                         | Objekt 5                     | Rekonstrukce střechy  | Zateplení střechy vč. Extenzivní zelené střechy                         | realizace      | 2021                          | 1 400 000 Kč            |                     |                            | 1 400 000 Kč                                              |                   |                |                |                                 |
|   | 3        | 1.03                         | Soustava veřejného osvětlení | Výměna svítidel       | Výměna 50 ks svítidel                                                   | plán           | 2021                          | 80 000 Kč               |                     |                            | 80 000 Kč                                                 |                   |                |                |                                 |
|   | 2        | 1.04                         | FVE 1                        | Instalace FVE         | Instalace FVE na střeše objektu o výkonu 10kWp                          | připrava<br>PD | 2022                          | 500 000 Kč              |                     |                            | 500 000 Kč                                                |                   |                |                |                                 |
|   | 2        | 1.05                         | Objekt 3                     | Změna zdroje vytápění | Náhrada kotle na tuhá palíva tepelným čerpadlem země-voda               | plán           | 2023                          | 450 000 Kč              |                     |                            | 450 000 Kč                                                |                   |                |                |                                 |

Stejně jako v listu "referenční stav" je pro větší přehlednost možné některé části pod tlačítkem "plus" v záhlaví sloupců sbalit či rozbalit.

Zásobník opatření uvedený v této šabloně je při maximálním rozbalení buněk připravený až na 500 položek.

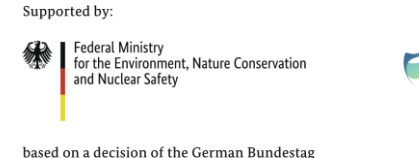

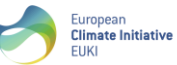

#### 2.6.1. Identifikace a popis opatření

V této části je uveden popis opatření. V případě vyplňování námětu na opatření je třeba prvně ve sloupci D z rozevíracího seznamu vybrat objekt, kterého se opatření týká. Tím se "odemknou" ostatní editovatelná pole.

Ve sloupcích E a F se uvádí název a slovní popis opatření. Ve sloupci C je možné upravit/nastavit vlastní interní kódy opatření.

Pro snazší práci se zásobníkem opatření zde jsou umístěny sloupce "priorita" (sloupec B), "typ opatření" (sloupec G) a "stav" (sloupec H), podle kterých je možné efektivně seznam filtrovat. Prioritu opatření je možné nastavit v rozmezí 1 až 5. Položky rozbalovacího seznamu ve sloupci "stav" je možné upravit na listu "KEP". Nástroj umožňuje nastavit až 5 různých úrovní stavu opatření.

#### 2.6.2. Předpokládané hodnoty

V této části se vyplňují předpokládané parametry daného opatření, a to ať už na základě odborného odhadu či projektové dokumentace. Tyto hodnoty by měly být vyplněny alespoň orientačně u každého zadaného opatření.

U opatření by kromě předpokládaných investičních nákladů, potenciálních dotačních titulů či plánovaného roku realizace měly být definovány také předpokládané přínosy akce. Na základě zadaných hodnot se automaticky dopočítává předpokládaná návratnost opatření, i když v některých případech nemusí být zcela vypovídající, např. pokud se jedná o opatření primárně negenerující finanční úsporu.

#### 2.6.3. Reálné hodnoty

V této části se vyplňují skutečné hodnoty týkající se daného opatření. Hodnoty se vyplňují po realizaci opatření a určité době provozu, po které je možné provést vyhodnocení akce.

Strukturou se jedná o stejnou tabulku jako u předpokládaných hodnot.

#### 2.6.4. Vyhodnocení opatření

Vyhodnocení opatření navazuje na vyplněné reálné hodnoty a u daného opatření procentuálním poměrem předpokládaných a dosažených hodnot vyhodnocuje účinnost daného opatření. Vyhodnocovány jsou investiční náklady na realizaci opatření, úspora energie, výroba energie, úspora vody, emisí CO<sub>2</sub> a úspora provozních nákladů.

V této části se vyplňují skutečné hodnoty týkající se daného opatření. Hodnoty se vyplňují po realizaci opatření a určité době provozu, po které je možné provést vyhodnocení akce.

### 2.7. List "Vyhodnocování"

List "Vyhodnocování" je nejrozsáhlejším listem v rámci tohoto nástroje. Strukturou odpovídá listu "referenční stav", zahrnuje všechny sledované objekty, spotřebu a výrobu energie podle jednotlivých médií, spotřebu vody, i emise CO<sub>2</sub>. Zásadním rozdílem oproti referenčnímu stavu je množství roků, které jsou zde zobrazeny.

Pro přehlednější práci s listem je u každého roku možnost sbalení / rozbalení přes tlačítko "plus" v záhlaví daného sloupce.

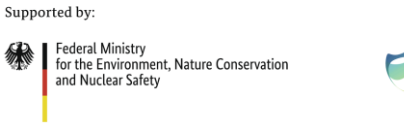

based on a decision of the German Bundestag

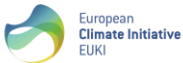

V rámci tohoto listu probíhá zaznamenávání dat v jednotlivých monitorovacích letech, podle toho, jak si je organizace v rámci KEP nastaví.

V rámci každého monitorovacího roku by mělo dojít k zaznamenání všech hodnot o spotřebě, výrobě a emisích CO<sub>2</sub> u všech sledovaných objektů stejně jako tomu bylo při zpracování referenčního stavu.

Na konci každé sekce přiřazené danému monitorovacímu roku jsou z důvodu možnosti okamžité kontroly a vyhodnocení uvedeny 4 sloupce s porovnáním hodnot s předchozím rokem.

Ve výchozím nastavení je u všech monitorovaných roků nastaven automatický výpočet emisí CO<sub>2</sub> na základě zadaných hodnot daného roku a emisních faktorů uvedených na úvodním listu. Pokud by v průběhu let došlo ke změně emisního faktoru u daného média, je třeba v příslušném sloupci u daného roku a média hodnoty ručně přepsat na nové.

*Obrázek 5 – Pravidelné vyhodnocování energetické a emisní bilance* 

| A               | в                            | с                          | +                            | +<br>T                     | U                                    | +<br>AK                      | AL                  | AM                | AN               | AO                    | AP              | +<br>68                      | +<br>BG                    | BH                                   | +<br>BX                      | BY                  | BZ                | CA                | CB                    | cc              |          |
|-----------------|------------------------------|----------------------------|------------------------------|----------------------------|--------------------------------------|------------------------------|---------------------|-------------------|------------------|-----------------------|-----------------|------------------------------|----------------------------|--------------------------------------|------------------------------|---------------------|-------------------|-------------------|-----------------------|-----------------|----------|
|                 | ENERGETICKÁ A EMISNÍ BILAI   | NCE - VYHODNOCOVÁNÍ        |                              |                            |                                      |                              |                     |                   |                  |                       |                 |                              |                            |                                      |                              |                     |                   |                   |                       | _               |          |
|                 |                              |                            |                              |                            |                                      | Hodnoty r                    | oku 2016            |                   |                  |                       |                 |                              |                            |                                      | Hodnoty n                    | oku 2017            |                   |                   |                       |                 |          |
| Přehled majetku |                              |                            | Spotřeba<br>energie<br>(MWh) | Výroba<br>energie<br>(MWh) | Spotřeba<br>vody<br>(m <sup>3)</sup> | Emise CO <sub>2</sub><br>(t) | Por                 | ovnání s pře      | edchozím ro      | kem                   | Hodnoty<br>roku | Spotřeba<br>energie<br>(MWh) | Výroba<br>energie<br>(MWh) | Spotřeba<br>vody<br>(m <sup>3)</sup> | Emise CO <sub>2</sub><br>(t) | Por                 | ovnání s pře      | dchozím roł       | æm                    | Hodnoty<br>roku | SI<br>e  |
|                 |                              |                            | Spotřeba                     | Výroba                     | Spotřeba                             | Emise                        | Spotřeba<br>energie | Výroba<br>energie | Spotřeba<br>vody | Emise CO <sub>2</sub> | 2016            | Spotřeba                     | Výroba                     | Spotřeba                             | Emise                        | Spotřeba<br>energie | Výroba<br>energie | Spotřeba<br>vody  | Emise CO <sub>2</sub> | 2017            | S        |
| Číslo           | Název                        | Adresa / jiná identifikace | celkem                       | celkem                     | celkem                               | celkem                       | (MWh)               | (MWh)             | (m³)             | (t)                   |                 | celkem                       | celkem                     | celkem                               | celkem                       | (MWh)               | (MWh)             | (m <sup>3</sup> ) | (t)                   |                 | •        |
| Celker          | n                            |                            | 8 040,0                      | 250,0                      | 4 550,0                              | 7 076,3                      | 100%                | 104%              | 99%              | 98%                   |                 | 7 793,6                      | 260,0                      | 4 599,0                              | 4 062,8                      | 97%                 | 104%              | 101%              | 57%                   |                 |          |
| 1               | Objekt 1                     | Zkušební 12                | 480,0                        |                            | 580,0                                |                              | 97%                 |                   | 101%             |                       |                 | 496,3                        |                            | 576,0                                |                              | 103%                |                   | 99%               |                       |                 |          |
| 2               | Objekt 2                     | Vzorová 13                 | 250,0                        |                            | 320,0                                | 70,0                         | 103%                |                   | 107%             | 84%                   |                 | 256,1                        |                            | 300,0                                | 73,4                         | 102%                |                   | 94%               | 105%                  |                 |          |
| 3               | Objekt 3                     | Náměstí Míru 1             | 227,7                        |                            | 700,0                                | 110,0                        | 115%                |                   | 97%              | 102%                  |                 | 197,7                        |                            | 723,0                                | 222,1                        | 87%                 |                   | 103%              | 202%                  |                 |          |
| 4               | Objekt 4                     | Dlouhá 9                   | 152,0                        |                            | 400,0                                | 85,0                         | 102%                |                   | 107%             | 135%                  |                 | 148,4                        |                            | 375,0                                | 170,4                        | 98%                 |                   | 94%               | 200%                  |                 |          |
| 5               | Objekt 5                     | Krátká 7                   | 666,4                        |                            | 1 350,0                              | 250,0                        | 129%                |                   | 100%             | 101%                  |                 | 568,6                        |                            | 1 352,0                              | 586,5                        | 85%                 |                   | 100%              | 235%                  |                 |          |
| 6               | Objekt 6                     | Náměstí TGM 18             | 310,0                        |                            | 200,0                                | 160,0                        | 78%                 |                   | 116%             | 95%                   |                 | 254,6                        |                            | 173,0                                | 106,9                        | 82%                 |                   | 87%               | 67%                   |                 |          |
| 7               | Objekt 7                     | Karlovo náměstí 4          | 315,0                        |                            | 1 000,0                              | 120,0                        | 97%                 |                   | 91%              | 106%                  |                 | 326,0                        |                            | 1 100,0                              | 376,0                        | 103%                |                   | 110%              | 313%                  |                 |          |
| 8               | Soustava veřejného osvětlení | celé správní území         | 4 980,0                      |                            |                                      | 5 600,0                      | 100%                |                   |                  | 96%                   |                 | 4 900,0                      |                            |                                      | 631,7                        | 98%                 |                   | -                 | 11%                   |                 | F        |
| 9               | Kamerový systém              | celé správní území         | 39,0                         |                            |                                      | 43,0                         | 98%                 |                   |                  | 92%                   |                 | 65,8                         |                            |                                      | 668,4                        | 169%                |                   |                   | 1554%                 |                 |          |
| 10              | Služební auto 1              | SPZ1234                    | 360,0                        |                            |                                      | 100,0                        | 90%                 |                   |                  | 100%                  |                 | 340,0                        |                            |                                      | 276,9                        | 94%                 |                   |                   | 277%                  | -               | $\vdash$ |
| 11              | Služební auto 2              | SPZ2345                    | 250,0                        |                            |                                      | 60,0                         | 100%                |                   |                  | 90%                   |                 | 240,0                        |                            |                                      | 231,8                        | 96%                 |                   |                   | 386%                  | 1               | $\vdash$ |
| 12              | FVE 1                        | p.č.2000/1                 | 10,0                         | 250,0                      |                                      | 478,3                        |                     | 104%              |                  |                       |                 |                              | 260,0                      |                                      | 718,7                        |                     | 104%              |                   | 150%                  |                 |          |

## 2.8. List "Souhrn"

Na listu Souhrn je uvedena přehledová tabulka naměřených hodnot pro jednotlivé monitorované roky. Hodnoty se do tohoto souhrnu vyplňují automaticky. Tabulka je rozdělena do 3 částí:

- v první části uvedeny celkové hodnoty spotřeby energie, vody, výroby energie a emisí CO2
- ve druhé části je porovnání naměřených hodnot s předchozím rokem
- ve třetí části pak porovnání naměřených hodnot s výchozím rokem

Pod hlavní tabulkou je také možné sledovat porovnání s nastavenými cíli.

Obrázek 6 - Přehled celkových hodnot v jednotlivých letech

| ENERG                                          | VERGETICAA A EMISMI BILANCE - SOORKN |                              |                            |                                       |                              |                              |                            |                                       |                              |                              |                            |                                       |                              |  |  |
|------------------------------------------------|--------------------------------------|------------------------------|----------------------------|---------------------------------------|------------------------------|------------------------------|----------------------------|---------------------------------------|------------------------------|------------------------------|----------------------------|---------------------------------------|------------------------------|--|--|
|                                                |                                      |                              | Naměřené                   | é hodnoty                             |                              | Por                          | ovnání s pře               | edchozím ro                           | kem                          | Porovnání s výchozím stavem  |                            |                                       |                              |  |  |
| Číslo                                          | Rok                                  | Spotřeba<br>energie<br>(MWh) | Výroba<br>energie<br>(MWh) | Spotřeba<br>vody<br>(m <sup>3</sup> ) | Emise CO <sub>2</sub><br>(t) | Spotřeba<br>energie<br>(MWh) | Výroba<br>energie<br>(MWh) | Spotřeba<br>vody<br>(m <sup>3</sup> ) | Emise CO <sub>2</sub><br>(t) | Spotřeba<br>energie<br>(MWh) | Výroba<br>energie<br>(MWh) | Spotřeba<br>vody<br>(m <sup>3</sup> ) | Emise CO <sub>2</sub><br>(t) |  |  |
|                                                |                                      |                              |                            |                                       |                              |                              |                            |                                       |                              |                              |                            |                                       |                              |  |  |
| VK                                             | 2018                                 | 8 013,8                      | 240,0                      | 4 599,0                               | 7 200,1                      |                              |                            |                                       |                              |                              |                            |                                       |                              |  |  |
| MR 1                                           | 2019                                 | 8 143,0                      | 250,0                      | 5 000,0                               | 7 316,1                      | 2%                           | 4%                         | 9%                                    | 2%                           | 2%                           | 4%                         | 9%                                    | 2%                           |  |  |
| MR 2                                           | 2020                                 | 8 200,0                      | 250,0                      | 4 800,0                               | 7 367,4                      | 1%                           | 0%                         | -4%                                   | 1%                           | 2%                           | 4%                         | 4%                                    | 2%                           |  |  |
| MR 3                                           | 2021                                 | 6 700,0                      | 260,0                      | 4 750,0                               | 6 019,7                      | -18%                         | 4%                         | -1%                                   | -18%                         | -16%                         | 8%                         | 3%                                    | -16%                         |  |  |
| MR 4                                           | 2022                                 | 6 600,0                      | 320,0                      | 4 900,0                               | 5 629,8                      | -1%                          | 23%                        | 3%                                    | -6%                          | -18%                         | 33%                        | 7%                                    | -22%                         |  |  |
| MR 5                                           | 2023                                 | 6 700,0                      | 310,0                      | 4 400,0                               | 5 719,7                      | 2%                           | -3%                        | -10%                                  | 2%                           | -16%                         | 29%                        | -4%                                   | -21%                         |  |  |
| MR 6                                           | 2024                                 | 6 650,0                      | 480,0                      | 4 350,0                               | 5 474,8                      | -1%                          | 55%                        | -1%                                   | -4%                          | -17%                         | 100%                       | -5%                                   | -24%                         |  |  |
| MR 7                                           | 2025                                 |                              |                            |                                       |                              |                              |                            |                                       |                              |                              |                            |                                       |                              |  |  |
| MR 8                                           | 2026                                 |                              |                            |                                       |                              |                              |                            |                                       |                              |                              |                            |                                       |                              |  |  |
| MR 9                                           | 2027                                 |                              |                            |                                       |                              |                              |                            |                                       |                              |                              |                            |                                       |                              |  |  |
| MR 10                                          | 2028                                 |                              |                            |                                       |                              |                              |                            |                                       |                              |                              |                            |                                       |                              |  |  |
|                                                |                                      |                              |                            |                                       |                              |                              |                            |                                       |                              |                              |                            |                                       |                              |  |  |
| Cil 2030 7212,4 1200,0 4139,1 5760,1 -10% 400% |                                      |                              |                            |                                       |                              |                              |                            |                                       |                              |                              |                            |                                       | -20%                         |  |  |
| Cíl                                            | 2030                                 | 7212,4                       | 1200,0                     | 4139,1                                | 5760,1                       |                              |                            |                                       |                              | -10%                         | 400%                       | -10%                                  | Ι                            |  |  |

## 2.9. List "Grafy"

Na tomto listu jsou zobrazeny meziroční průběhy jednotlivých ukazatelů ze všech monitorovaných roků.

Supported by:

Federal Ministry for the Environment, Nature Conservation and Nuclear Safety

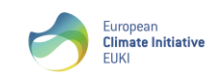

based on a decision of the German Bundestag

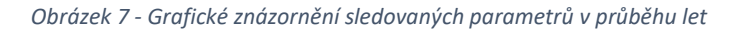

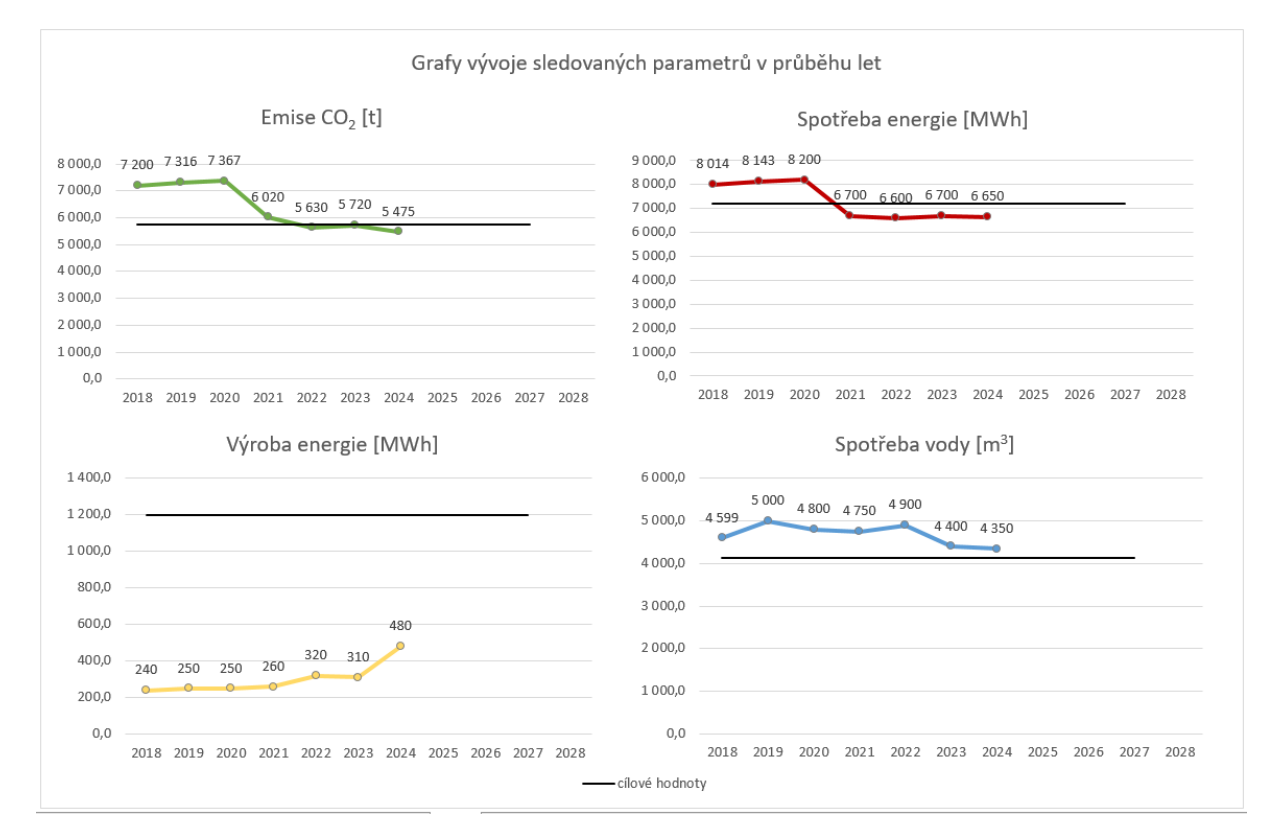